## Zamanlanmış Görevler ile Kutlama e-Postası Gönderme

Zamanlanmış Görevler ile Kutlama e-Postası Gönderme işlemi ile ilgili ayrıntılı bilgiye bu dokümandan ulaşılır.

Zamanlanmış Görevler ile kutlama maillerinin otomatik gitmesi sağlanabilir. j-HR ürününde Zamanlanmış Görevler Sistem Ayarları/Tanımlar/Genel/Zamanlanmış Görevler sekmesinden tanımlanır.

Yeni bir Zamanlanmış Görev eklemek için öncelikle Zamanlanmış Görevler ekranında **Ekle** butonuna tıklanır. **Ekle** seçeneği ile açılan Zamanlanmış Görev kartında Kod, Açıklama alanlarını tanımladıktan sonra Zamanlama sekmesinde otomatik gidecek maillerin başlangıç-bitiş zamanı ve yineleme kuralları ile ilgili tanımlar yapılır. Yineleme kuralının aşağıdaki gibi tanımlanması durumunda Zamanlanmış Görev her gün saat 09.50'de çalışarak doğum günü olan personele e-Posta gidecektir.

| 📴 Zamanlan | mış Görev   | (!!!) ⊖ ⊕ ⊗   |            |                                                          |          |
|------------|-------------|---------------|------------|----------------------------------------------------------|----------|
|            |             |               |            |                                                          |          |
| Kod*       | 1234        |               |            |                                                          |          |
| Açıklama   | Doğum Gü    | nü Kutlama E- | posta      | SI                                                       |          |
| Yetki Kodu |             |               |            |                                                          |          |
| Zamanla    | ima         | Görev Tanımı  |            |                                                          |          |
| Başlangıç  | Zamanı*     | 08/12/2022    | <b>1</b> 0 | 09:50                                                    |          |
| 📕 Bir ke   | z çalıştır  | 🗹 Aktif       |            | Hemen Çalıştır                                           |          |
| Vineleme   | Kuralı      |               |            |                                                          |          |
| 'den son   | ra her Gün. | Günü          |            | ~                                                        |          |
| 'den son   | ra her 1. G | ünü           |            |                                                          |          |
| Yıl        | 0           |               |            | İlk 10 Çalışma Zamanlar                                  |          |
| Ay         | 0           |               |            | 11.12.2022 09:50                                         |          |
| Hafta      | 0           |               |            | 12.12.2022 09:50                                         |          |
| Gün        | 1           | Günü          | ~          | 14.12.2022 09:50                                         |          |
| Saat       | 09:50       |               |            | 16.12.2022 09:50<br>17.12.2022 09:50<br>18 12 2022 09:50 |          |
| Saat Aralı | ğı 09:50    | 09:50         |            | 10.12.2022 05.50                                         | <b>~</b> |

Zamanlanmış Görevin hangi sıklıkla, ne zamana kadar çalışacağını Sonlandırma Koşulu ile belirlenmektedir. Aşağıdaki tanımda Bitiş Zamanı 31/12/2026 seçildiğinden dolayı Zamanlanmış Görevler ilgili tarihe kadar çalışıp, Kutlama e-Postaları otomatik gönderilecektir.

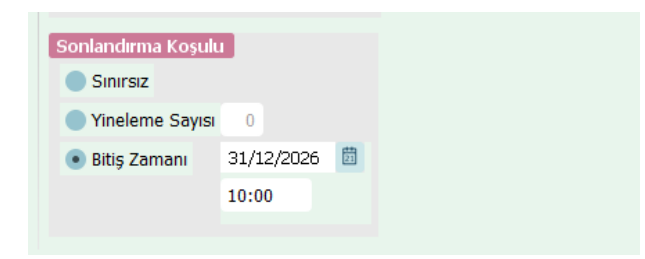

Görev Tanımı sekmesinde öncelikle görev adı tanımlanmalıdır. Görev adının yanında bulunan Şablonu Örnek Al /Kullan butonuna tıklanır.

| 📅 Zamanlan | mış Görev (Bayi kullanımı içindir. Parayla satılamaz! | !!) ⊕⊕⊗                 |
|------------|-------------------------------------------------------|-------------------------|
|            |                                                       | ^                       |
| Kod*       | 03                                                    |                         |
| Açıklama   | Doğum Günü Kutlama E-postası                          |                         |
| Yetki Kodu |                                                       |                         |
| Zamanla    | ma Görev Tanımı                                       |                         |
| Görev Adı* | 01                                                    | ۴ 🕁                     |
| Açıklama   | Doğum Günü                                            | Şablonu Örnek Al/Kullan |
| Görevli    | Logo Logo                                             | -1                      |

• Görev Tanımı alanındaki Görevli bilgisi mutlaka seçilmelidir.

Açılan Görev Şablonları sayfasında **Ekle** butonuna tıklanıp ID, adı alanları doldurulduktan sonra Azami Görev Süresi ve Görev Önceliği belirlenir. Azami görev süresi olarak gün, ay, yıl ve sınırsız gibi seçenekler bulunurken görev önceliği olarak da düşük, normal ve yüksek seçenekleri bulunmaktadır.

| 📅 Görev Şablonu (Bayi kullanımı içindir. Parayla satılamaz!!!) |                 |        |   |          |   |  |   |
|----------------------------------------------------------------|-----------------|--------|---|----------|---|--|---|
|                                                                |                 |        |   |          |   |  | ^ |
|                                                                |                 |        |   |          |   |  |   |
| Id*                                                            | 01              |        |   |          |   |  |   |
| Adı                                                            | Doğum Günü      |        |   |          |   |  |   |
|                                                                |                 |        |   |          |   |  |   |
|                                                                |                 |        |   |          |   |  |   |
| Azar                                                           | ni Görev Süresi |        | 0 | Sinirsiz | * |  |   |
| İş Yükü                                                        |                 |        | 0 | Sinirsiz | * |  |   |
| Göre                                                           | v Önceliği      | Yüksek | ~ |          |   |  |   |
| Kullanıcı Takvimine İşle                                       |                 |        |   |          |   |  |   |
|                                                                |                 |        |   |          |   |  |   |

İşlemler sekmesindeki kod alanında üç noktaya tıklanır ve İş Ürünü Kontratları sayfası açılır. Filtreler alanından Modül olarak Personel Yönetimi, Alt kategori olarak İşlemler, İşlem türü olarak ise Tüm işlem türleri seçilerek **Uyg ula** butonuna tıklanır. Filtrelenen işlemlerden Personele Toplu Kutlama E-Postası Gönderme seçilir.

| Zamank     | ama Görev Tanımı                             |             |              |                                        |                       |               |
|------------|----------------------------------------------|-------------|--------------|----------------------------------------|-----------------------|---------------|
| Görev Adı* | 01                                           | # A         | 📅 İş Ürünü H | Kontratları (Bayi kullanımı içindir. I | Parayla satilamaz!!!) | ۲             |
| Anddama    | Dažum Cānā                                   | r (2        | Kayıtlar     | Filtreler                              |                       |               |
| Açıklama   | bogum Gunu                                   | 200         | Eiltroler    |                                        |                       |               |
| Gorevli    | Logo Logo                                    | 411         | T He close   |                                        |                       |               |
| İşlemle    | r Çalışma Parametreleri                      |             | Modül        | Personel Yönetimi                      | <b>v</b>              |               |
|            |                                              |             | Alt Kategori | İşlemler                               | <b>~</b>              |               |
| ▶ Sira     | Kod Acklar                                   | 1a          | İşlem türü   | Tüm işlem türleri                      | <b>v</b>              |               |
| 1 F        | ersonele Kutlam                              | derme İşlen |              | _                                      |                       |               |
| -          | -                                            |             |              | Uygul                                  | a                     |               |
| <          |                                              | >           |              |                                        |                       |               |
| Îşlem Ça   | lışma Parametreleri                          |             | •            | Ad                                     | ▲ Modül               |               |
| •          | İş Ürünü Adı İş Ürü                          | n Nesnesi   | e-Hizmet B   | elgesi Oluşturma                       | Personel Yönetimi     | ^             |
| Perso      | nele Toplu Kutlama E-posta: 82               |             | Excel'den (  | )cret Aktarımı                         | Personel Yönetimi     |               |
|            |                                              |             | Kaynak Hay   | vuzu Kuralları Uygulama                | Personel Yönetimi     |               |
| <          |                                              | >           | Personel Bi  | ilgileri Güncelleme                    | Personel Yönetimi     |               |
| İşlem Gir  | rdileri                                      |             | Personele '  | Toplu Kutlama E-postası Gönderme       | Personel Yönetimi     |               |
| • Is       | ş Ürünü Adı 🛛 İş Ürünü Belirteci 🔢 İş Ürün N | lesnesi     | Personele    | Toplu Mesaj Gönderme                   | Personel Yönetimi     |               |
|            |                                              |             | Puantaja E   | sas Bilgileri Güncelleme               | Personel Yönetimi     |               |
|            |                                              |             | Toplu Ücre   | t Ayarlama                             | Personel Yönetimi     | ~             |
|            |                                              |             |              |                                        |                       |               |
| İslem Çi   | (tilari                                      |             |              |                                        |                       |               |
| •          | İş Ürünü Adı İş Ürünü Belirtec               | i           |              |                                        | Sec                   | <u>K</u> apat |
|            |                                              |             |              |                                        |                       |               |
|            |                                              |             |              |                                        |                       | (P) • 🛃       |
|            |                                              |             |              |                                        |                       |               |

İşlem Çalışma Parametrelerindeki İş Ürün Nesnesi altında bulunan üç noktaya tıklanır. Açılan sayfada Kutlama Türü olarak Doğum Günü seçilir ve Doğum Günü için gitmesi istenen Mesaj Şablonu tanımlanıp, seçilerek **Uygula** butonuna tıklanır.

| Işlem Çalışma Parametreleri<br>s Ürün Mala İş Ürün Nesnesi        | 🚾 Kutlama E-postası Gönderme (Bayi kullanımı içindir. Parayla satılamaz!!!) | 8                      |
|-------------------------------------------------------------------|-----------------------------------------------------------------------------|------------------------|
| Personele Toplu Kutlama E-posta:                                  | Öndeğerler Filtreler                                                        |                        |
| • • • • • • • • • • • • • • • • • • •                             | Kutlama Türü Doğum Günü 🗸                                                   |                        |
| Işlem Girdleri<br>Iş Urünü Adı Iş Urünü Belirteci İş Urün Nesnesi | Mesaj Şablonu* 01                                                           |                        |
| Islem Ciktiları                                                   |                                                                             |                        |
|                                                                   | Sraya Al Başlangı; Zamanı : 14/09/2022 🚦 11:32:53 Sıfırla                   | Uygula Vazgeç<br>Ø • 🗷 |

Çalışma Parametreleri sekmesinde ilgili dönem ve kurum seçilerek Zamanlanmış Görev tanımı kaydedilir.

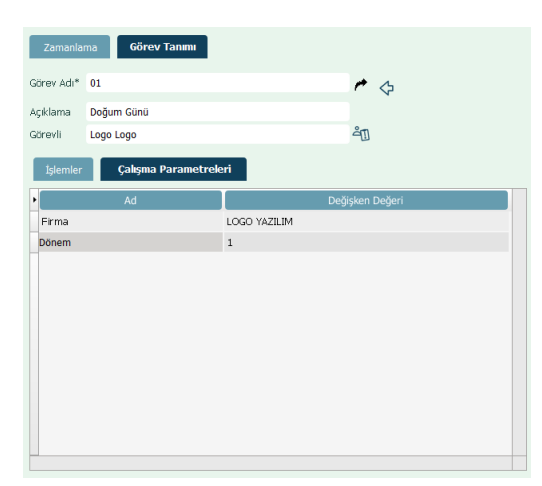

• e-Posta gönderiminin başarılı olabilmesi için Personel Kartında İş e-Posta adresi ile Elektronik Mesaj Sunucusu tanımlı olmalıdır.

## Örnek Kutlama E-Postası;

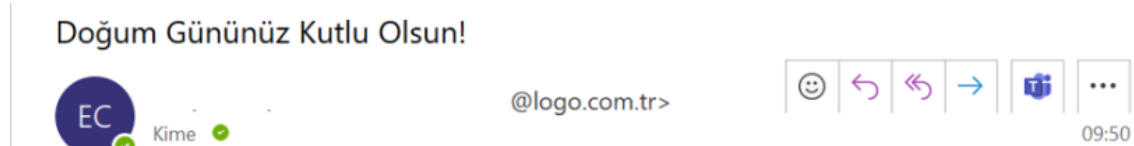

Sevgili Eren,

Ekibimizin bir parçası olduğunuz için teşekkür ederiz. Doğum gününüz kutlu olsun; sağlıklı, mutlu ve başarılarla dolu bir yıl sizin olsun.